## GERBER SCIENTIFIC PRODUCTS

| TITLE:           | Unable to install the Gerber USB-Parallel Driver on a Win10 system or it installs as an LPT port                  |
|------------------|----------------------------------------------------------------------------------------------------|
| Category:        | OMEGA GerberEdge                                                                                                  |
| Document Number: | 5101                                                                                                    |
| Supplied by:     | Gerber Service                                                                                                    |
| Last Modified:   | March 3, 2016                                                                                                    |
| Summary:         | This document explains how to uninstall the Windows driver and install the Gerber WinUSB driver on a Win10 system |

## **ISSUE:**

- 1. The WinUSB driver can't be installed for the Gerber USB Parallel cable on some Win 10 systems
- 2. The USB-parallel cable installs as an LPT port
- 3. The WinUSB driver is over written after a Win10 update resulting communication errors to the GerberEdge

## CAUSE:

- 1. The USB-parallel cable was connected to a USB port prior to the driver being installed resulting in Windows installing its own driver
- 2. A Windows 10 update overwrote the Gerber USB parallel driver

SOLUTION: The following process must be followed to remove the Windows driver

- Turn off ALL background tasks, including Antivirus software, Gerber Applications, and anything else running
- Unplug the USB –parallel cable
- Click START | ALL Apps | Windows System
- Right-Click Command prompt and click 'Run as Administrator'
- At the Dos prompt type pnputil –e |more (Scrolls the drivers list a page at a time)
- Find the ASIX ELECTRONICS CORP driver and make note of its oem number ie:oem1.inf oem2.inf
- Press ENTER to the end of the list
- To delete the oem files type: pnputil -f -d oem1.inf [ENTER] (you should see pkg deleted successfully - if not, check the oem number and spelling)

## **GERBER** SCIENTIFIC PRODUCTS

pnputil –f –d oem2.inf [ENTER} (you should see pkg deleted successfully – if not, check the oem number and spelling)

- This removes the Windows driver. To install the Gerber WinUSB driver, put the OMEGA DVD in the dvd drive
- Type pnputil –I –a D:\UsbInterfaceCables\UsbToParallel\Drivers\GspWinUsb.inf (where D is the DVD drive) Click yes when asked Would you Like to Install?
- After the driver is successfully installed TYPE EXIT
- Turn on the GerberEdge and connect the USB-parallel cable to a USB2.0 port
- You're ready to output